# Producer Toolkit Manual

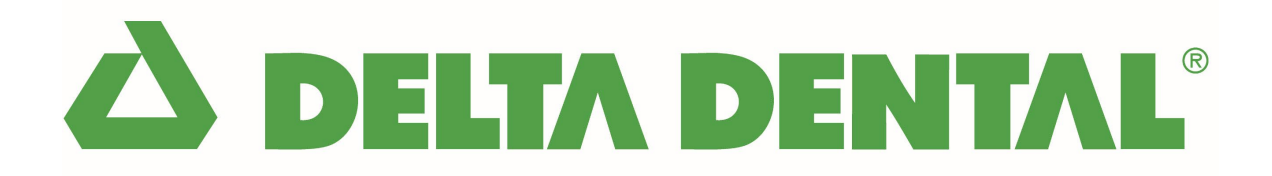

## **Table of Contents**

| How to Log In to Producer Toolkit (New Admins)                              | 3  |
|-----------------------------------------------------------------------------|----|
| How to Log In to Producer Toolkit (New Users)                               | 9  |
| How to Search for and Download Commissions Statements in Producer Toolkit   | 15 |
| How to Search for and Download Supporting Documents in Producer Toolkit     | 19 |
| How to Search for Producers and Export Book of Business in Producer Toolkit | 24 |
| How to Create and Manage Users in User Admin in Producer Toolkit            | 31 |
| How to View and Update your Profile Information in Producer Toolkit         | 43 |
| How to Switch from Producer Toolkit to Benefit Manager Toolkit              | 49 |

# How to Log In to Producer Toolkit (New Admins)

Once an Admin has been created within Roosevelt Producer Admin for an Agent or Agency, they will get a welcome email indicating that they have been designated as a Producer Toolkit Admin.

If a Producer Toolkit Admin is already a BMT Admin, this email registration process is not needed. When a Toolkit Admin has authorizations in both Benefit Manager Toolkit (BMT) and Producer Toolkit, they will be able to seamlessly switch between the applications using their existing login. See <u>How to Switch from Producer Toolkit to BMT</u> for more information.

#### This email will:

- Provide an Authorization Code.
- Notify the new Admin that they will need their email address to complete registration.
- Notify the new Admin that they will need their Agency's TIN or Agent's SSN to complete registration.
- Provide a link to the registration page (Delta Dental Agency level example is shown below).

## 1. Click the registration link provided in your welcome email to begin setting up your account.

|                    | Authorization Code                                                      |
|--------------------|-------------------------------------------------------------------------|
|                    | This field is required Email Address                                    |
| Producer Toolkit ® | - International Agency TIN Agency TIN - This field is required CONTINUE |

## 2. Enter your Authorization Code, Email Address, and Agency TIN or Agent SSN to complete the required fields, then Click CONTINUE.

| Register Account (Step 1 of | of 2)    |
|-----------------------------|----------|
| Authorization Code          |          |
| 2142362706                  |          |
| Email Address               |          |
|                             |          |
| Agency TIN                  |          |
|                             |          |
|                             | CONTINUE |
|                             |          |
|                             |          |

## 3. Create your Username, Password, Confirm your Password, then Click CONTINUE.

| Username               |          |
|------------------------|----------|
|                        |          |
| This field is required |          |
| Password               |          |
|                        |          |
| This field is required |          |
| Confirm Password       |          |
|                        |          |
| This field is required |          |
|                        |          |
|                        | CONTINUE |

| Jsername                                                  |                                                                                         |
|-----------------------------------------------------------|-----------------------------------------------------------------------------------------|
| RPTTestToolkitAdmin                                       |                                                                                         |
| assword                                                   |                                                                                         |
| •••••                                                     |                                                                                         |
| Password should be 10-25 c<br>umeric, upper case, lower c | characters long and should contain at least one of each -<br>ase and special characters |
| onfirm Password                                           |                                                                                         |
|                                                           |                                                                                         |
| This field is required                                    |                                                                                         |

| Register Account (Step 2 of 2) |          |
|--------------------------------|----------|
| Username                       |          |
| RPTTestToolkitAdmin            |          |
| Password                       |          |
|                                |          |
| Confirm Password               |          |
|                                |          |
| Passwords do not match         |          |
|                                | CONTINUE |
|                                |          |

| Register Account    | <b>t</b> (Step 2 of 2) |
|---------------------|------------------------|
| Username            |                        |
| RPTTestToolkitAdmin |                        |
| Password            |                        |
|                     |                        |
| Confirm Password    |                        |
|                     |                        |
|                     | CONTINUE               |
|                     |                        |

### 4. Review your Confirmation, then select Click to login.

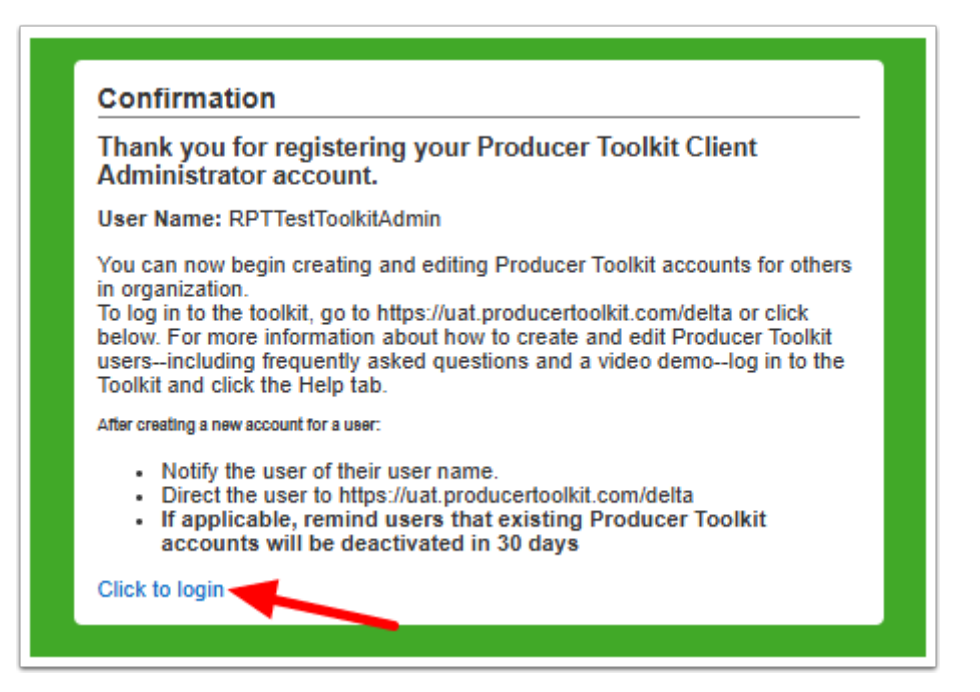

5. Enter the Username that you created in step 3, then Click NEXT.

| Username            |
|---------------------|
| RPTTestToolkitAdmin |
| Keep me signed in   |
| NEXT                |
| <br>Help            |
| First Time Login?   |

## 6. Enter the Password that you created in step 3, then Click VERIFY.

| Verify with your password           |   |   |
|-------------------------------------|---|---|
| ••••••                              | 0 |   |
| VERIFY                              |   | ] |
| Forgot password?<br>Back to sign in |   |   |
| First Time Login?                   |   |   |

You will then be logged in to Producer Toolkit.

# How to Log In to Producer Toolkit (New Users)

Once a User has been created within Producer Toolkit, they will get a welcome email indicating that someone has created an account on their behalf.

If a Producer Toolkit User is already a BMT User under the same Toolkit Admin, this email registration process is not needed. When a Toolkit User has authorizations in both Benefit Manager Toolkit (BMT) and Producer Toolkit, they will be able to seamlessly switch between the applications using their existing login. See <u>How to</u> <u>Switch from Producer Toolkit to BMT</u> for more information.

This email will:

- Notify the new user that they need to get their Username from the person who created their account.
- Provide a link to the login page.
- Notify the new user that they should use the 'First Time Login?' workflow with their assigned Username.

|                                | Username          |
|--------------------------------|-------------------|
| Login to<br>Producer Toolkit ® | Keep me signed in |
|                                | Help              |
|                                | First Time Login? |

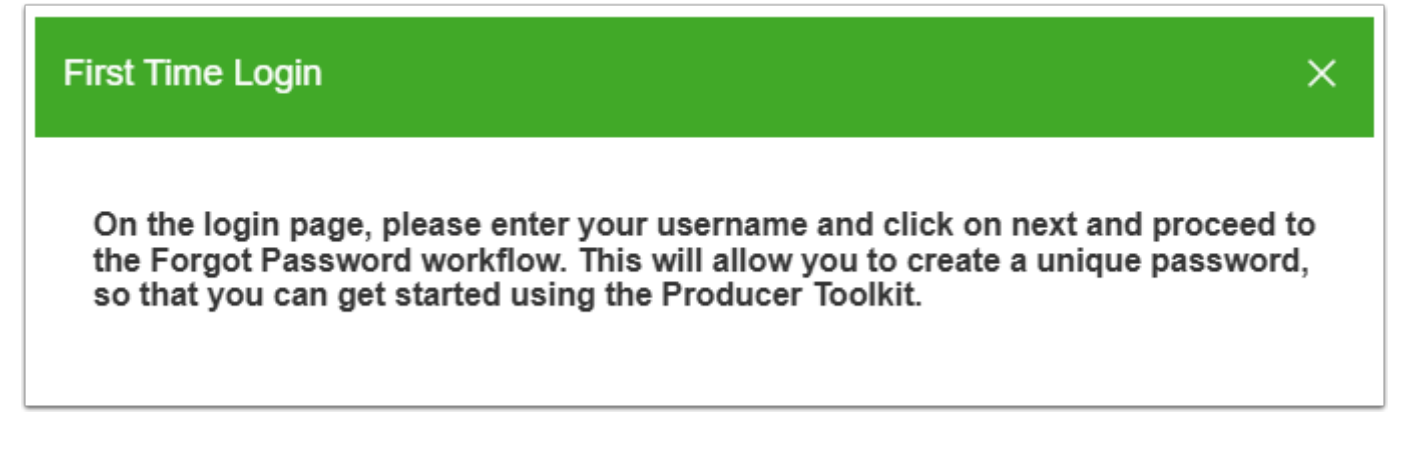

Here they will start a workflow to create a password.

## 1. Enter the assigned Username in the Username field and Click NEXT.

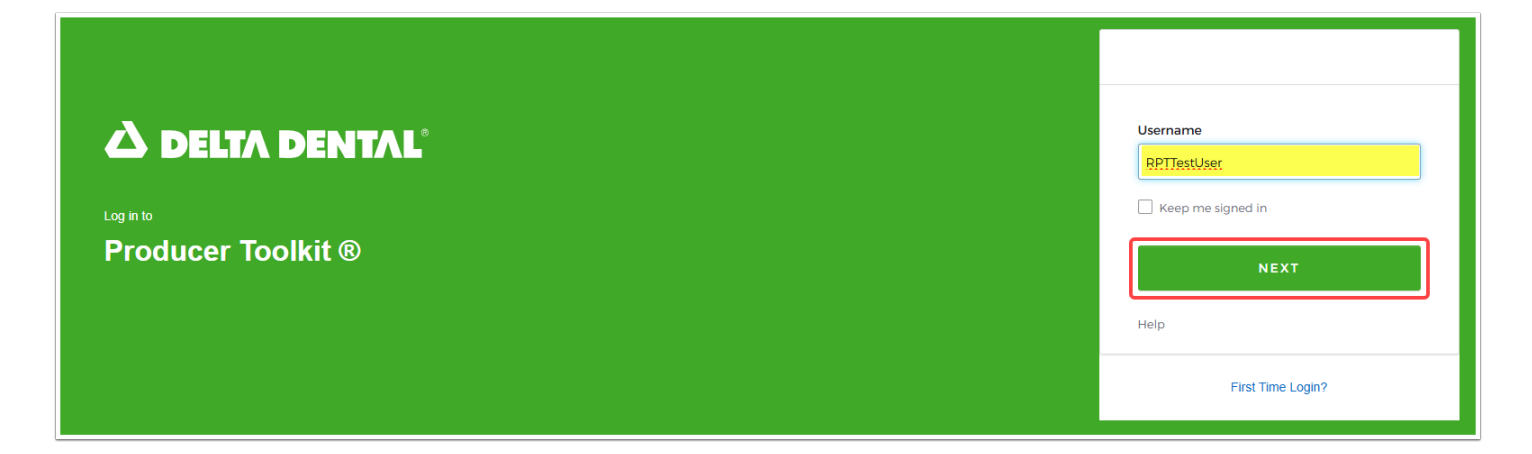

### 2. Click Forgot password?

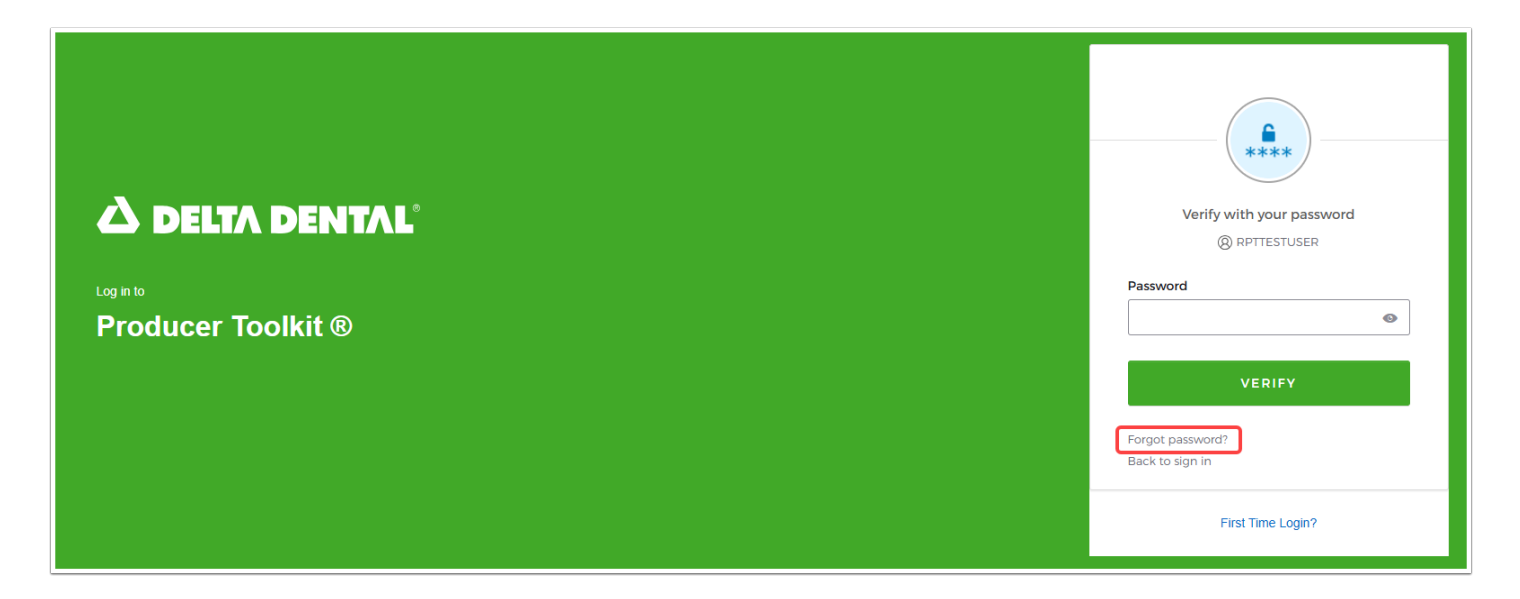

## **3. Click SEND ME AN EMAIL.**

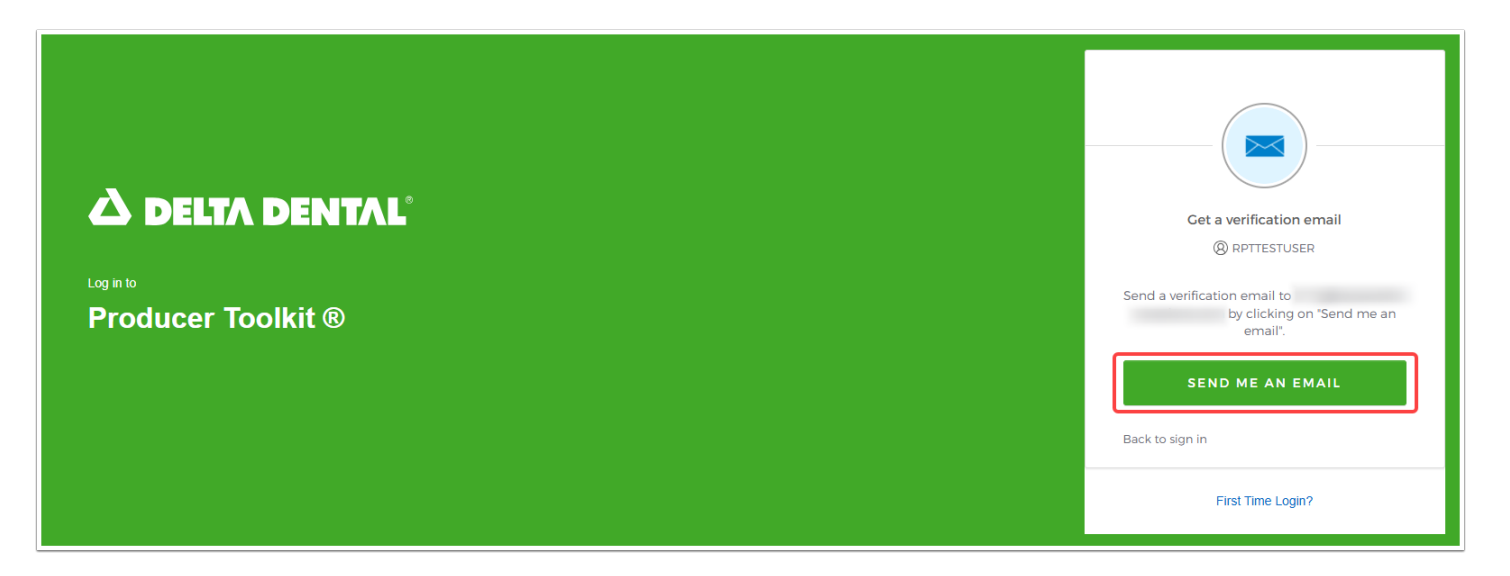

 An email is sent to the email address on file containing a link and code that is valid for 5 minutes.

#### **À DELTA DENTAL**°

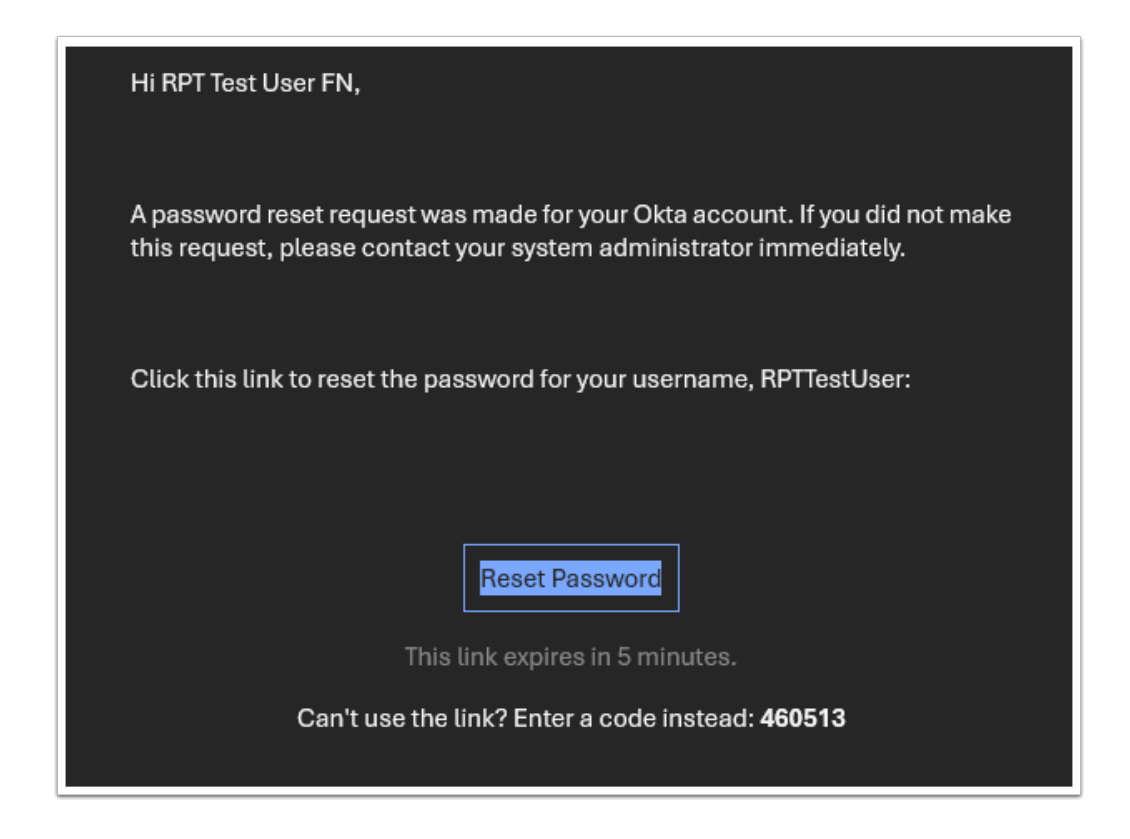

## 4. Click Enter a verification code instead.

Alternatively, you may use the link provided in the email to verify.

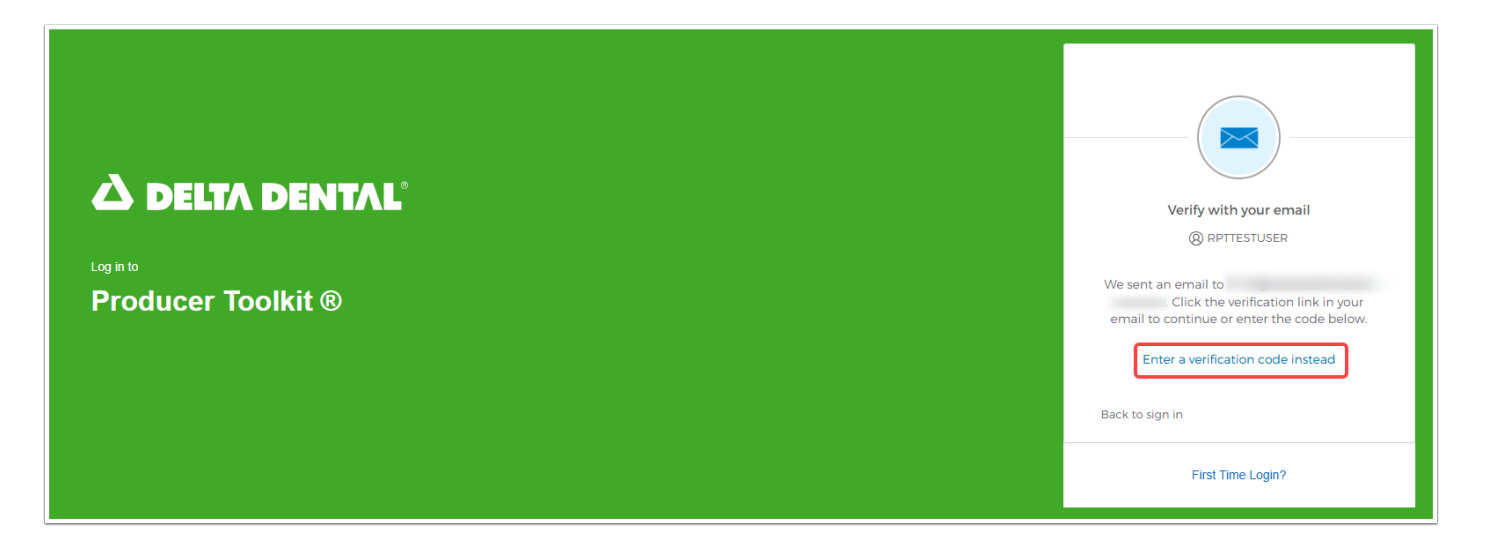

## 5. Enter Code and click VERIFY.

| Verify with your email                                                                                                    |
|----------------------------------------------------------------------------------------------------|
| (Q) RPTTESTUSER                                                                                                    |
| 0                                                                                                    |
| We sent an email to<br>Click the verification link in your<br>email to continue or enter the code below.<br>Enter Code<br>460513 |
| VERIFY                                                                                                    |
| Back to sign in                                                                                                    |
| First Time Login?                                                                                                    |

## 6. Enter a New password, Re-enter password, and Click RESET PASSWORD.

| Reset your password                                                                                                    |       |
|----------------------------------------------------------------------------------------------------|-------|
| ® RPTTESTUSER                                                                                                    |       |
| Password requirements:<br>• At least 10 characters<br>• A lowercase letter<br>• A number<br>• A number<br>• A symbol<br>• No parts of your username<br>• Password can't be the same as your la<br>passwords<br>New password | ıst 4 |
|                                                                                                    |       |
| *******                                                                                                    |       |
| Re-enter password                                                                                                    | ••    |
| Re-enter password                                                                                                    | •     |
| Re-enter password                                                                                                    | 0     |
| Re-enter password  Sign me out of all other devices.  RESET PASSWORD                                                                                                    | •     |
| Re-enter password  Sign me out of all other devices.  RESET PASSWORD  Back to sign in                                                                                                    | •     |

The new user is logged in.

| 🛆 DE        | LTA I | DENTAL Producer Toolkit              | t ®                  |     |            |                                       |                                  |                        | RPT TEST USER FN RPT TE     | EST USER LN | SIGN OUT |
|-------------|-------|--------------------------------------|----------------------|-----|------------|---------------------------------------|----------------------------------|------------------------|-----------------------------|-------------|----------|
| 2           | P     | rofile                               |                      |     |            |                                       |                                  |                        |                             |             |          |
| Profile     | -     | Authorization Password<br>Management | Login Authentication |     |            |                                       |                                  |                        |                             |             |          |
| (?)<br>Help |       | Producer Toolkit Access              |                      |     |            |                                       |                                  |                        |                             |             |          |
|             |       | ТІМ                                  | Agency Name          | NPN | Agent Name | Group Commission Statements           | Individual Commission Statements | Group Book of Business | Individual Book of Business | Documents   |          |
|             |       |                                      |                      |     |            | No Records Found<br>Please try again! |                                  |                        |                             |             |          |
|             |       |                                      |                      |     |            |                                       |                                  |                        |                             |             |          |
|             |       |                                      |                      |     |            |                                       |                                  |                        |                             |             |          |
|             |       |                                      |                      |     |            |                                       |                                  |                        |                             |             |          |
|             |       |                                      |                      |     |            |                                       |                                  |                        |                             |             |          |
|             |       |                                      |                      |     |            |                                       |                                  |                        |                             |             |          |
|             |       |                                      |                      |     |            |                                       |                                  |                        |                             |             | ്ര       |

**A DELTA DENTAL**°

## How to Search for and Download Commissions Statements in Producer Toolkit

You can search for and download Commissions Statements in Producer Toolkit by following the walk-through below.

You will need authorizations for Individual or Group Commissions Statements to view this tab.

## Select Commissions Statements in the left navigation menu.

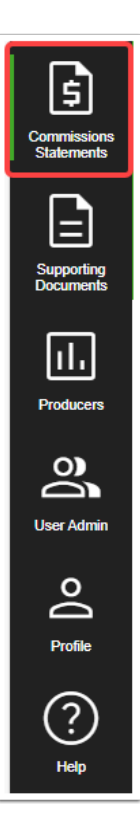

Your left navigation menu options will be based on your authorizations and may not be displayed as shown.

## Based on your authorizations, a search is completed automatically upon landing on the page.

A list of search results will be displayed below the search parameters in descending order by Commission Period.

| Commissions Statements |                         |                   |                                        |                         |              |                  |                  |
|------------------------|-------------------------|-------------------|----------------------------------------|-------------------------|--------------|------------------|------------------|
| Statements             |                         |                   |                                        |                         |              |                  |                  |
| Payers                 | Agency TINs Agent Names | NPNs From Commiss | ion Date To Commission I<br>mm/dd/yyyy | Date Commission Type    |              | RESET            | SEARCH           |
| Payers                 | Producer Name           | Statement Name    | Commission Type                        | Commission Period       | Payment Date | Paid Amount      | Statement        |
|                        |                         | _Feb2024Comm      | Group                                  | 02/01/2024 - 02/29/2024 | 03/13/2024   | \$3905.87        |                  |
|                        |                         | _Jan2024Comm      | Group                                  | 01/01/2024 - 01/31/2024 | 02/07/2024   | \$3434.56        |                  |
|                        |                         | _Dec2023Comm      | Group                                  | 12/01/2023 - 12/31/2023 | 01/10/2024   | \$3954.99        |                  |
|                        |                         |                   |                                        |                         | Items Per    | Page: 10 - 1 - 1 | 3 of 3 I< < > >I |

If your result set is large, you may change the # of Items Per Page in the lower right corner.

At least one Payer, Commission Type, and *either* Agency TIN <u>OR</u> Agent Name <u>OR</u> NPN are required. The Payers you have access to will be populated by default, and both Individual and Group Commission Types are selected by default if you have authorizations for both.

| Payers                 | Agency TINs | Agent Names | NPNs | From Commission Date | To Commission Date | Commission Type        |       |        |
|------------------------|-------------|-------------|------|----------------------|--------------------|------------------------|-------|--------|
| · ·                    | *           | ·           | -    | mm/dd/yyyy 🖽         | mm/dd/yyyy 📼       | -                      | RESET | SEARCH |
| This field is required |             |             |      |                      |                    | This field is required |       |        |

## Adjust criteria to further limit your search results.

You may adjust your search criteria by entering From and/or To Commission Dates, or by removing any default selections from search fields by clicking the x related to a selection.

| l | 11/1 | 19/20 | )24   |     |    |            | E            | × Group × -  |
|---|------|-------|-------|-----|----|------------|--------------|--------------|
| ł | Nove | ember | r 202 | 4 - |    | $\uparrow$ | $\downarrow$ |              |
| / | Su   | Мо    | Tu    | We  | Th | Fr         | Sa           | on Period    |
| 1 | 27   | 28    | 29    | 30  | 31 | 1          | 2            | 00/00/0004   |
|   | 3    | 4     | 5     | 6   | 7  | 8          | 9            | - 02/29/2024 |
|   | 10   | 11    | 12    | 13  | 14 | 15         | 16           | - 01/31/2024 |
|   | 17   | 18    | 19    | 20  | 21 | 22         | 23           |              |
|   | 24   | 25    | 26    | 27  | 28 | 29         | 30           | - 12/31/2023 |
|   | 1    | 2     | 3     | 4   | 5  | 6          | 7            |              |
|   | Cle  | ear   |       |     |    | То         | day          |              |

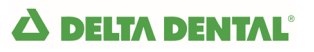

**Click SEARCH to display updated results.** 

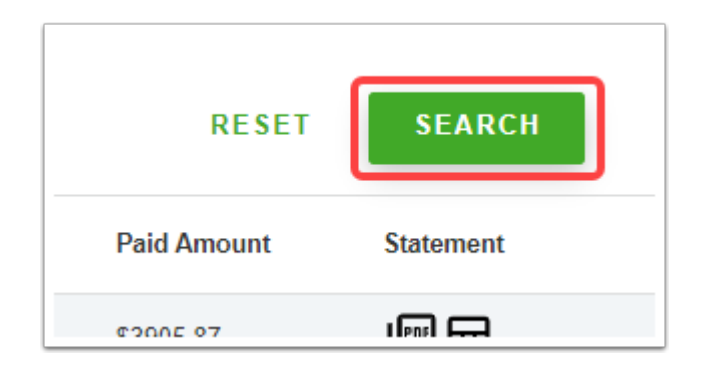

Click RESET to return to your default selections and refresh your search results.

## To Download a Commissions Statement, click the PDF or Excel icon in the Statement column for that record.

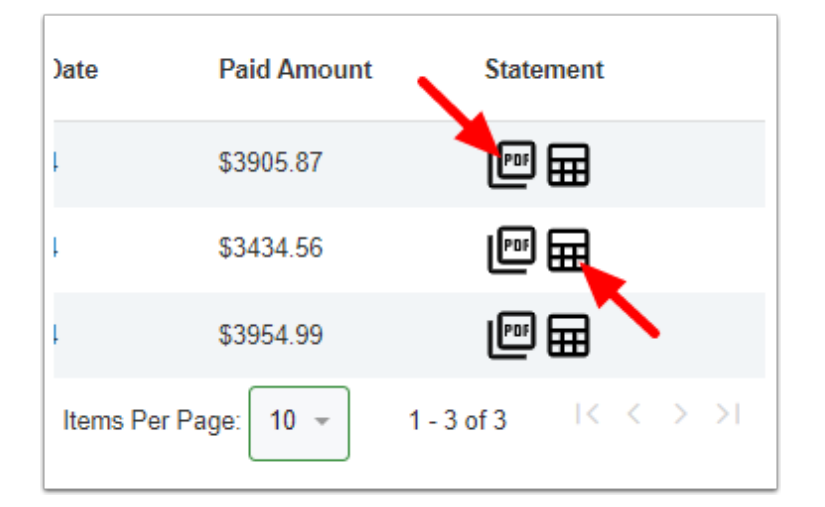

## How to Search for and Download Supporting Documents in Producer Toolkit

You can search for and download Supporting Documents in Producer Toolkit by following the walk-through below.

You will need Documents authorizations to view this tab.

## Select Supporting Documents in the left navigation menu.

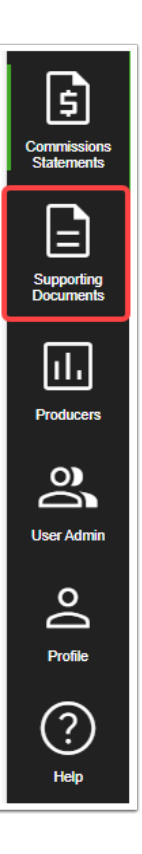

Your left navigation menu options will be based on your authorizations and may not be displayed as shown.

## Based on your authorizations, a search is completed automatically upon landing on the page.

A list of search results will be displayed below the search parameters. Based on your authorizations, you may have access to Documents for Groups under multiple Producers, or you may have access to only your own Groups' Documents.

Once you have completed a search, your Contract Level results will be displayed below the Search parameter fields.

## Adjust criteria to further limit your search results.

Payers, Contract As Of Date, and *either* Agency TIN <u>OR</u> Agent Name <u>OR</u> NPN are required. Payers you have access to will automatically populate, and the Contract As Of Date will default to the current system date.

| Supporting Documents |                          |          |                                                    |            |                                                               |                     |                   |
|----------------------|--------------------------|----------|----------------------------------------------------|------------|---------------------------------------------------------------|---------------------|-------------------|
| Payers               | Agency TIN               | NPN      | Agent Name                                         | Ŧ          | Contract As Of Date<br>mm/dd/yyyy<br>• This field is required |                     | RESET SEARCH      |
| Payer TIN            | Agency Name $\downarrow$ | NPN Ager | nt Name Group ID                                   | Group Name | Contract ID                                                   | Contract Start Date | Contract End Date |
|                      |                          |          | No Supporting Documents Found<br>Please try again! |            |                                                               |                     |                   |
|                      |                          |          |                                                    |            |                                                               |                     |                   |

You may adjust your search criteria by selecting a different Contract As Of Date, or by removing any default selections from search fields by clicking the x related to a selection.

| Agent Name          | Contra | ct As | of    | Date |    |            |              |             |
|---------------------|--------|-------|-------|------|----|------------|--------------|-------------|
| × •                 | 11/3   | 22/20 | 024   |      |    |            |              |             |
|                     | Nove   | embe  | r 202 | 4 -  |    | $\uparrow$ | $\downarrow$ | -           |
| Group ID Group Name | Su     | Мо    | Tu    | We   | Th | Fr         | Sa           | act Start D |
|                     | 27     | 28    | 29    | 30   | 31 | 1          | 2            |             |
|                     | 3      | 4     | 5     | 6    | 7  | 8          | 9            |             |
| ng Documents Found  | 10     | 11    | 12    | 13   | 14 | 15         | 16           |             |
| ise try again!      | 17     | 18    | 19    | 20   | 21 | 22         | 23           |             |
|                     | 24     | 25    | 26    | 27   | 28 | 29         | 30           |             |
|                     | 1      | 2     | 3     | 4    | 5  | 6          | 7            |             |
|                     | Cle    | ear   |       |      |    | То         | day          |             |
|                     |        |       |       |      |    |            |              |             |

Click RESET at any time to return to your default selections and refresh your search results.

### Click SEARCH to display updated results.

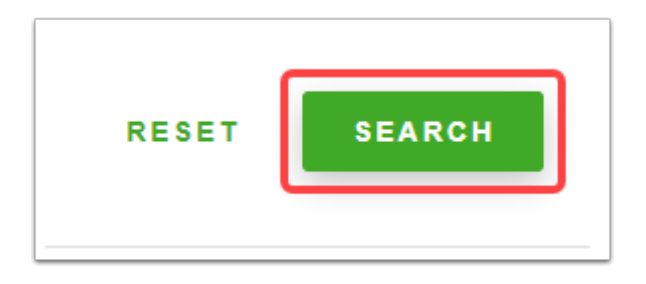

|   | Supportin | ng Document | ts  |                  |     |                                 |           |               |                     |                     |                              |
|---|-----------|-------------|-----|------------------|-----|---------------------------------|-----------|---------------|---------------------|---------------------|------------------------------|
| ſ | Payers    |             | X v | jency TIN        | X v | As<br>T                         | gent Name |               | Contract As Of Date | ŧ                   | RESET SEARCH                 |
|   |           | Payer       | TIN | Agency Name      | NPN | Agent Name                      | Group ID  | Group Name    | Contract ID         | Contract Start Date | Contract End Date            |
|   | ~         |             |     | My Test Agency 1 |     | Test Agent 1 FN Test Agent 1 LN | 12005     | My Test Group | 2112282             | 11/01/2024          | 06/30/2025                   |
|   |           |             |     |                  |     |                                 |           |               |                     | Items Per Page      | E 100 ▼ 1 - 1 of 1 I< < > >I |

If your result set is large, you may change the # of Items Per Page in the lower right corner.

Click the Contract ID for your record to view Subgroups Information included within that Contract.

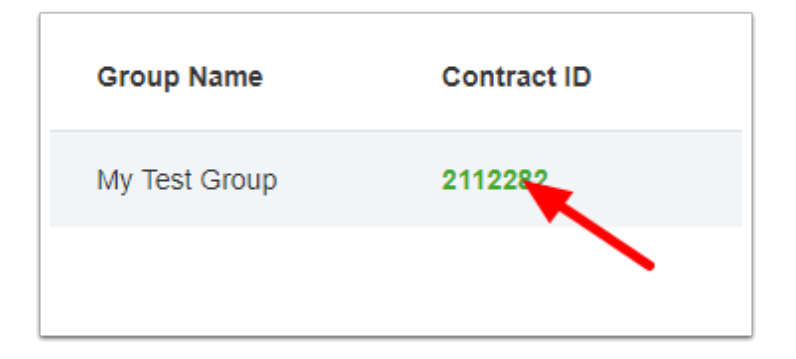

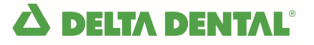

Click the x in the top right corner or click CLOSE to close the Subgroups Information popup.

| Subgroups Informa  | ition                        |                      | ×          |
|--------------------|------------------------------|----------------------|------------|
| Group ID:<br>12005 | Group Name:<br>My Test Group | Group<br>Acti        | Status:    |
| Subgroup ID        | Subgroup Name                | Effective Date       | Status     |
| 1200               | My Test Subgroup A           | 2024-11-01           | Active     |
| 1201               | My Test Subgroup B           | 2024-11-01           | Active     |
| 1202               | My Test Subgroup C           | 2024-11-01           | Active     |
| 1203               | My Test Subgroup D           | 2024-11-01           | Active     |
| 1204               | My Test Subgroup E           | 2024-11-01           | Active     |
|                    |                              | Items Per Page: 10 💌 | 1 - 7 of 7 |
|                    |                              |                      | CLOSE      |

Click the caret to the left of a given Contract Level record to display the Document Level drop down results for that Contract.

|   | Supporting | g Document | s         |                  |     |                                 |            |               |                     |                     |                             |
|---|------------|------------|-----------|------------------|-----|---------------------------------|------------|---------------|---------------------|---------------------|-----------------------------|
| ſ | Payers     |            | Ag<br>X 🔻 | ency TIN<br>×    | X + |                                 | Agent Name |               | Contract As Of Date | 8                   | RESET SEARCH                |
|   | 1          | Payer      | TIN       | Agency Name      | NPN | Agent Name                      | Group ID   | Group Name    | Contract ID         | Contract Start Date | Contract End Date           |
|   | <b>,</b>   |            |           | My Test Agency 1 |     | Test Agent 1 FN Test Agent 1 LN | 12005      | My Test Group | 2112282             | 11/01/2024          | 06/30/2025                  |
|   |            |            |           |                  |     |                                 |            |               |                     | Items Per Page      | 100 • 1 - 1 of 1 I < < > >I |

Here you can view a Document's Name and Upload Date, and Download the Document.

|   | Payer                | TIN        | Agency Name         | NPN | Agent Name                      | Group ID |
|---|----------------------|------------|---------------------|-----|---------------------------------|----------|
| ^ |                      |            | My Test Agency 1    |     | Test Agent 1 FN Test Agent 1 LN | 12005    |
|   | Document Name        |            | Upload Date         |     | Download Doc                    |          |
|   | Dummy Doc Excel 202  | 41113.xlsx | 2024-11-21 15:53:26 |     | Ŧ                               |          |
|   | Doc1 Testing 2024111 | 3.docx     | 2024-11-21 15:57:46 |     | Ŧ                               |          |

## Click the download icon in the Download Doc column for your record to download the Document to your computer.

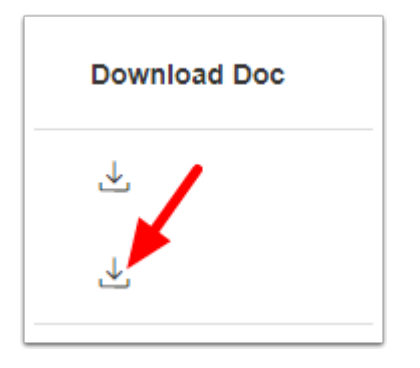

 If you are having trouble downloading a Document, check your settings to ensure that your popup blocker allows downloads from the Producer Toolkit site.

## How to Search for Producers and Export Book of Business in Producer Toolkit

You can search for Producers and export Book of Business in Producer Toolkit by following the walk-through below.

You will need Individual Book of Business and/or Group Book of Business authorizations to view this tab.

### Select Producers in the left navigation menu.

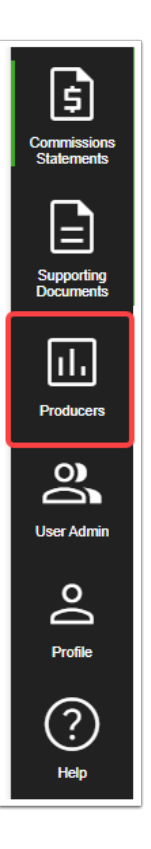

Your left navigation menu options will be based on your authorizations and may not be displayed as shown.

## Based on your authorizations, a search is completed automatically upon landing on the page.

A list of search results will be displayed below the search parameters. Based on your authorizations, you may have access to Book of Business for multiple Producers, or you may have access to only your own Book of Business.

Once you have completed a search, your results will be displayed below the Search parameter fields.

## Adjust criteria to further limit your search results.

Payers, and *either* Agency TIN <u>OR</u> Agency Name <u>OR</u> NPN <u>OR</u> Agent Name are required. Payers and Agent or Agency information you have access to will automatically populate, and the Status will default to Active.

Click ADVANCED SEARCH to view additional Search fields.

| Producer      |             |              |               |             |      |
|---------------|-------------|--------------|---------------|-------------|------|
| Search        |             |              |               |             |      |
| Agency TINs   | Agency Name | National Pro | ducer Numbers | Agent Names | Ŧ    |
| ADVANCED SEAR | Search By   | State        | Agent Number  | Status      | •    |
|               |             |              |               | RESET       | ARCH |

You may adjust your search criteria by selecting different criteria, or by removing selections from search fields by clicking the x related to a selection.

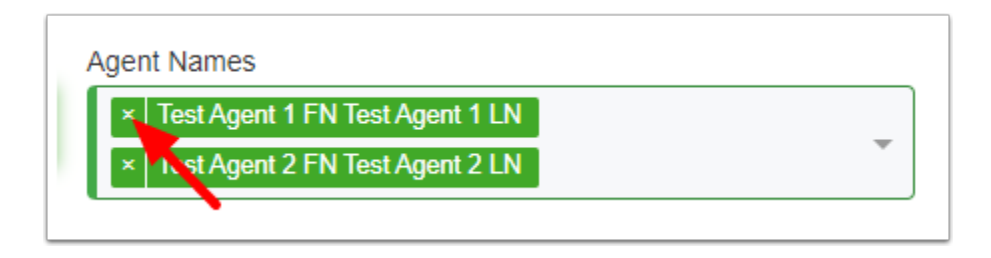

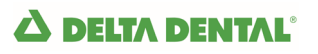

Select a value in Search By to limit your results to only Agents or only Agencies.

| Payers                                       | Search By |   |
|----------------------------------------------|-----------|---|
| ×                                            | ×         | × |
|                                              | Agent     |   |
|                                              | Agency    |   |
| Producer Name                                | Payer     |   |
| O<br><u> Test Agent 1 FN Test Agent 1 LN</u> |           |   |
| O<br><u> Test Agent 2 FN Test Agent 2 LN</u> |           |   |

Click RESET at any time to return to your default selections and refresh your search results.

### Click SEARCH to display updated results.

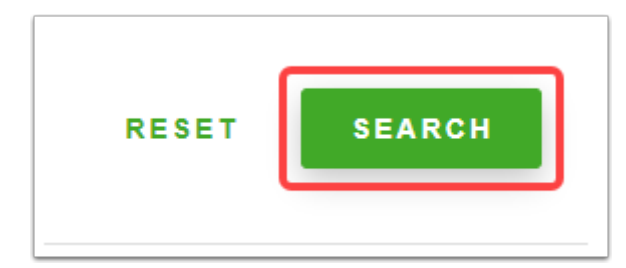

| Agency TINs        | Agency Name | Nation     | al Producer Numbers |     | Agent Na   | mes            | Ŧ            |
|--------------------|-------------|------------|---------------------|-----|------------|----------------|--------------|
| ADVANCED SEARCH >  |             |            |                     |     |            |                | _            |
|                    |             |            |                     |     |            |                | RESET SEARCH |
| Producer Name      | Payer       | Agency TIN | State License       | NPN | Payable to | Status         | Eff. Date    |
| > My Test Agency 1 |             |            |                     |     | Agency     | Active         | 11/01/2024   |
|                    |             |            |                     |     | Items      | Per Page: 10 💌 | 1 - 1 of 1   |

## If your result set is large, you may change the # of Items Per Page in the lower right corner.

## Click the caret to the left of a given Producer record to display the Agent Level drop down results for that Agency.

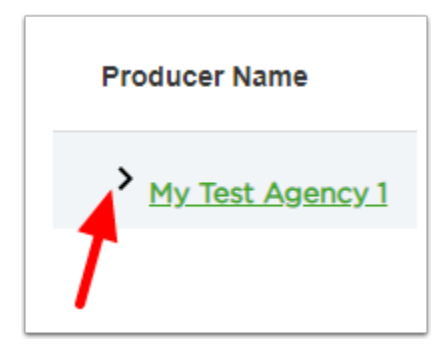

| Producer Name                     | Payer | Agency TIN | State License | NPN | Payable to | Status         | Eff. Date           |
|-----------------------------------|-------|------------|---------------|-----|------------|----------------|---------------------|
| ✓ <u>My Test Agency 1</u>         |       |            |               |     | Agency     | Active         | 11/01/2024          |
| C Test Agent 1 FN Test Agent 1 LN |       |            |               |     | Agency     | Active         | 11/01/2024          |
| C Test Agent 2 FN Test Agent 2 LN |       |            |               |     | Agency     | Active         | 11/01/2024          |
|                                   |       |            |               |     | Items      | Per Page: 10 💌 | 1 - 1 of 1  < < > > |

Agent Level Producers are denoted by a person icon displayed to the left of the Producer Name.

## Click on a Producer Name to view Book of Business.

Group Book of Business and Individual Book of Business tabs will be displayed if you have authorizations to view both. You may click back and forth between the two tabs as needed.

If you enter the Book of Business from an Agency Level Producer Name, the Book of Business for all of the Agents that you are authorized to view under that Agency will be displayed.

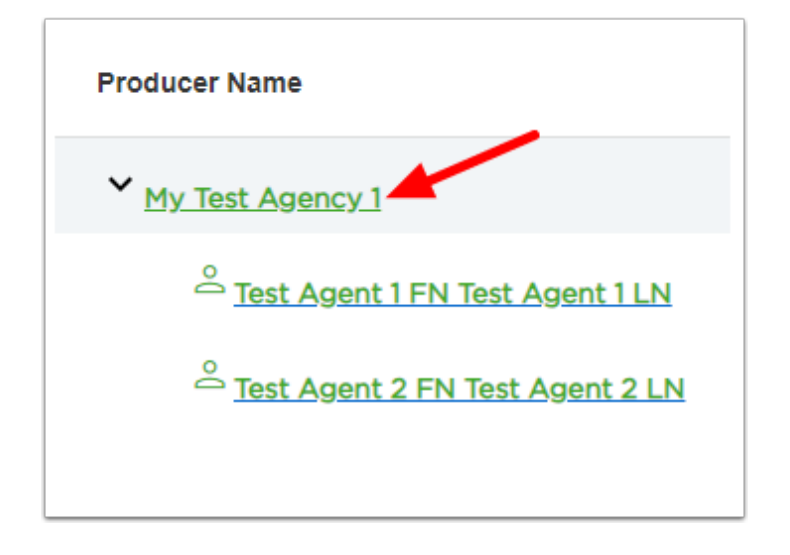

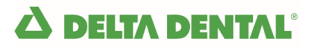

| << Back To<br>Book of                                                                                      | Results<br>Business               |                  |          |             |               |                    |            |          |              |                 |                                        |               |
|----------------------------------------------------------------------------------------------------|-----------------------------------|------------------|----------|-------------|---------------|--------------------|------------|----------|--------------|-----------------|----------------------------------------|---------------|
| Group Book<br>Business                                                                                     | of Individual Book of<br>Business |                  |          |             |               |                    |            |          |              |                 |                                        |               |
| Agency Name: My Test Agency 1   Agency TIN:   NPN:   Agent Name:<br>State License: MILLICO'I<br>EXPORT ALL |                                   |                  |          |             |               |                    |            |          |              |                 |                                        |               |
| Payer                                                                                                    | Producer Name                     | Group Bus. State | Group ID | Subgroup ID | Group Name    | Subgroup Name      | Start Date | End Date | Service Type | Amount/ Comm. % | Comm. Rule                             | Frequency     |
|                                                                                                    | Test Agent 1 FN Test Agent 1 LN   | м                | 12005    | 1200        | My Test Group | My Test Subgroup A | 11/01/2024 |          | Dental       | 4.75            | Standard Percent<br>Based on Group Siz | e Pay Monthly |
|                                                                                                    | Test Agent 2 FN Test Agent 2 LN   | м                | 12005    | 1201        | My Test Group | My Test Subgroup B | 11/01/2024 |          | Dental       | 1.2             | Standard Percent<br>Based on Group Siz | e Pay Monthly |
|                                                                                                    |                                   |                  |          |             |               |                    |            |          |              |                 |                                        |               |

If you do not have Book of Business authorizations to view all of the Agents linked to a given Agency, you will only be able to export a partial Book of Business for that Agency.
 You will only have the ability to view Book of Business information for Producers you are authorized to view.

If you enter the Book of Business from an Agent Level Producer Name under an Agency, the Book of Business for only that Agent under that Agency will be displayed.

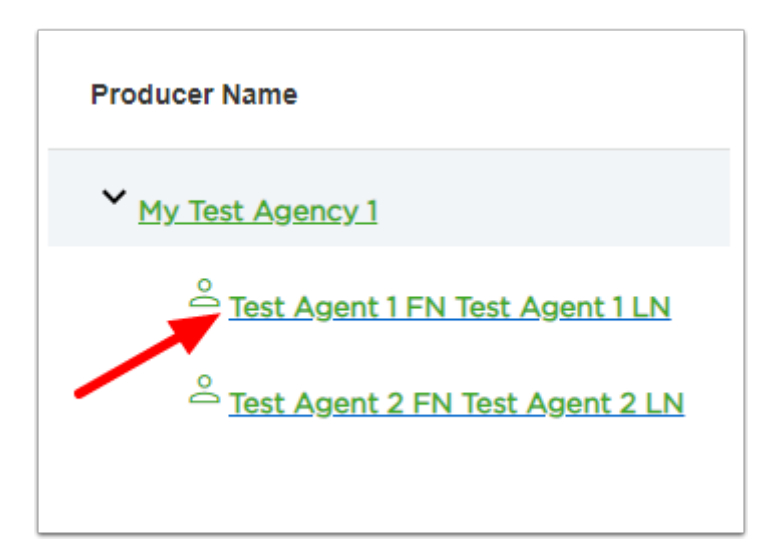

If you enter the Book of Business from a Standalone Agent Producer Name, the Book of Business for only that Standalone Agent will be displayed.

| Producer Name             | Payer | Agency TIN | State License | NPN | Payable to | Status         | Eff. Date  |
|---------------------------|-------|------------|---------------|-----|------------|----------------|------------|
| C TestFN StandaloneTestLN |       |            |               |     | Agent      | Active         | 12/01/2024 |
|                           |       |            |               |     | Items      | Per Page: 10 🔻 | 1-1 of 1   |

## Click EXPORT ALL to download a Book of Business to your computer.

Group Book of Business and Individual Book of Business are separate files and will need to be exported separately.

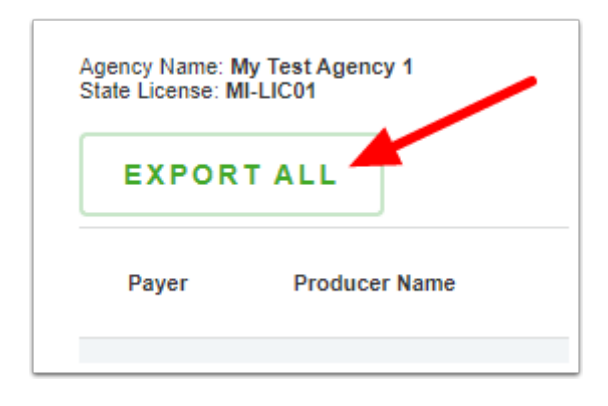

|   |                  |            |                |            |                                 |               |           |       |                 |          |             |               |                    |              |            |          |                       |                                         | S           |
|---|------------------|------------|----------------|------------|---------------------------------|---------------|-----------|-------|-----------------|----------|-------------|---------------|--------------------|--------------|------------|----------|-----------------------|-----------------------------------------|-------------|
| 1 | Agency Name      | Agency TIN | Agency License | Agency NPN | Agent Name                      | Agent License | Agent NPN | Payer | Group Bus State | Group ID | Subgroup ID | Group Name    | Subgroup Name      | Service Type | Start Date | End Date | Amount / Commission 9 | 6 Comm. Rule                            | Frequency   |
| 2 | My Test Agency 1 |            | MI-LIC01       |            | Test Agent 1 FN Test Agent 1 LN |               |           |       | MI              | 12005    | 1200        | My Test Group | My Test Subgroup A | Dental       | 11/01/2024 |          | 4.                    | 75 Standard Percent Based on Group Size | Pay Monthly |
| 3 | My Test Agency 1 |            | MI-LIC01       |            | Test Agent 2 FN Test Agent 2 LN |               |           |       | MI              | 12005    | 1201        | My Test Group | My Test Subgroup B | Dental       | 11/01/2024 |          | 1                     | .2 Standard Percent Based on Group Size | Pay Monthly |
| 4 |                  |            |                |            |                                 |               |           |       |                 |          |             |               |                    |              |            |          |                       |                                         |             |
| 5 |                  |            |                |            |                                 |               |           |       |                 |          |             |               |                    |              |            |          |                       |                                         |             |

If you are having trouble downloading a Book of Business, check your settings to ensure that your popup blocker allows downloads from the Producer Toolkit site.

#### **A DELTA DENTAL**°

## How to Create and Manage Users in User Admin in Producer Toolkit

You can Create and Manage Users in Producer Toolkit by following the walk-through below.

You will need Admin or Delegate authorizations to view this tab.

## Select User Admin in the left navigation menu.

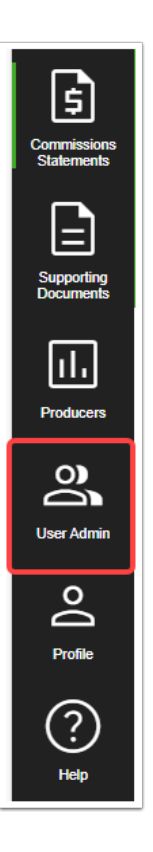

Your left navigation menu options will be based on your authorizations and may not be displayed as shown.

## How to Create Users

In order to create a new User, you - as a Producer Toolkit Admin or Delegate - log into Producer Toolkit and navigate to the User Admin > Create User workflow.

| er Admin                                   |             |      |  |
|--------------------------------------------|-------------|------|--|
| Create User                                | Manage User |      |  |
|                                            |             |      |  |
| Create New Us                              | er          |      |  |
| Liser Name:                                |             |      |  |
| Oser Name.                                 |             |      |  |
| This field is required                     |             |      |  |
|                                            |             |      |  |
| User Profile Inf                           | ormation    |      |  |
| First Name:                                |             |      |  |
|                                            |             |      |  |
| <ul> <li>This field is required</li> </ul> |             |      |  |
| Last Name:                                 |             |      |  |
|                                            |             |      |  |
| This field is required                     |             |      |  |
| Company Name:                              |             |      |  |
|                                            |             |      |  |
| This field is required                     |             |      |  |
| Email Address:                             |             |      |  |
|                                            |             |      |  |
| This field is required                     |             |      |  |
| Confirm Email Addre                        | \$5:        |      |  |
|                                            |             |      |  |
| This field is required                     |             |      |  |
|                                            |             |      |  |
|                                            |             | 0.00 |  |

### Enter the required information for your new User and Click CREATE USER.

All fields are required. The Email Address field requires the @ symbol and a period with trailing characters (.com, .gov., etc.). The CREATE USER button will be enabled once all field requirements are met.

|                           | LTA DENTAL Producer Toolkit ® |  |  |  |  |  |  |  |  |  |  |
|---------------------------|-------------------------------|--|--|--|--|--|--|--|--|--|--|
| \$                        | User Admin                    |  |  |  |  |  |  |  |  |  |  |
| Commissions<br>Statements | Create User Manage User       |  |  |  |  |  |  |  |  |  |  |
|                           | Create New User               |  |  |  |  |  |  |  |  |  |  |
| Documents                 | User Name:                    |  |  |  |  |  |  |  |  |  |  |
| 11.                       | RPTTestUser                   |  |  |  |  |  |  |  |  |  |  |
| Producers                 |                               |  |  |  |  |  |  |  |  |  |  |
| 0)                        |                               |  |  |  |  |  |  |  |  |  |  |
| User Admin                | First Name:                   |  |  |  |  |  |  |  |  |  |  |
| o                         |                               |  |  |  |  |  |  |  |  |  |  |
| Profile                   | Last Name:                    |  |  |  |  |  |  |  |  |  |  |
| 9                         |                               |  |  |  |  |  |  |  |  |  |  |
|                           | Company Name:                 |  |  |  |  |  |  |  |  |  |  |
| пер                       |                               |  |  |  |  |  |  |  |  |  |  |
|                           | Email Address:                |  |  |  |  |  |  |  |  |  |  |
|                           |                               |  |  |  |  |  |  |  |  |  |  |
|                           | Confirm Email Address:        |  |  |  |  |  |  |  |  |  |  |
|                           |                               |  |  |  |  |  |  |  |  |  |  |
|                           | RESET CREATE USER             |  |  |  |  |  |  |  |  |  |  |

Two things will happen when a new User is created:

- 1. There will be a User Created confirmation with a reminder that Authorizations will still need to be added to this new User and that the Admin or Delegate is responsible for letting the new User know their Username.
- 2. A welcome email is generated for the new User letting them know that an account has been created for them and that they need to obtain their Username from the Admin or Delegate who created it.

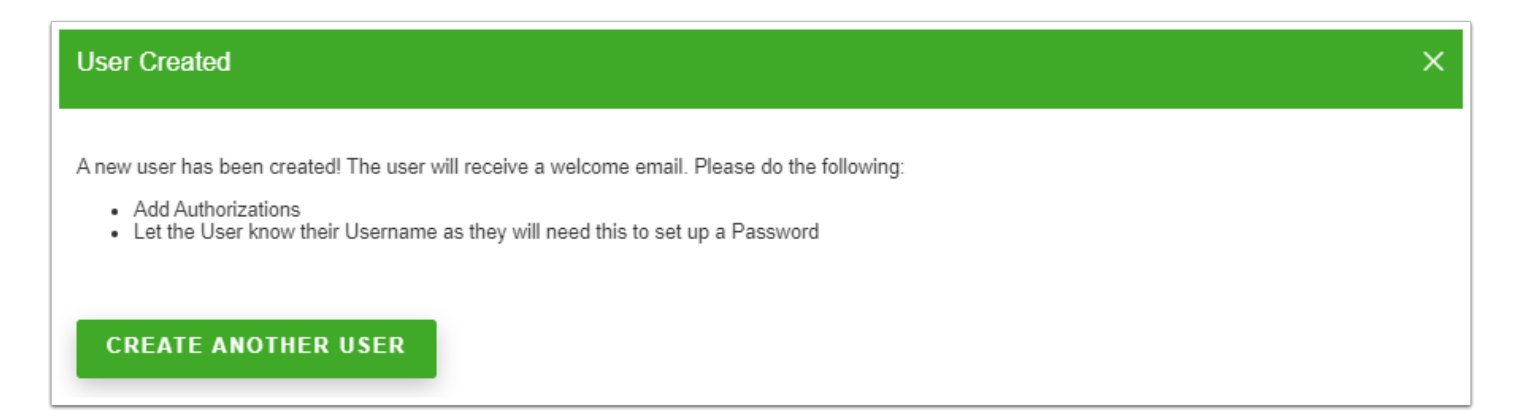

Click CREATE ANOTHER USER or Click the x in the upper right corner to close the User Created window and return to the Create User page.

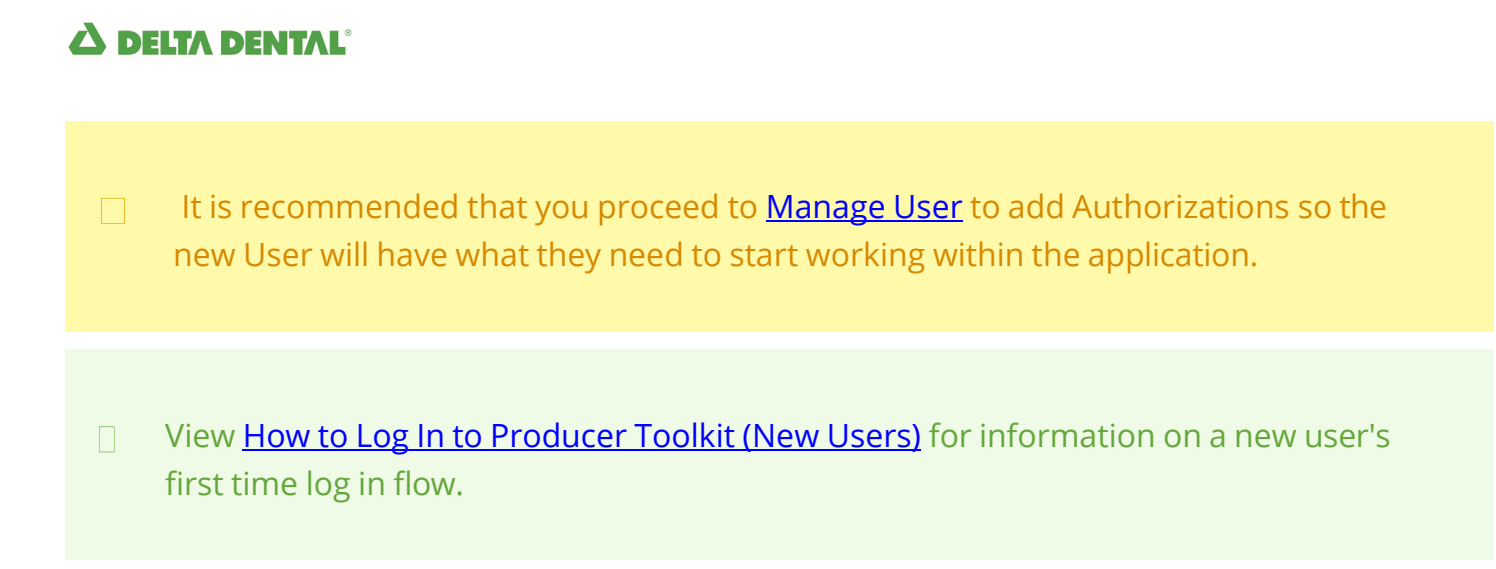

### How to Manage Users

After creating a new User, proceed to the User Admin > Manage User tab to Manage User information, add Authorizations, or DISABLE a User.

## Click Manage User and locate the record for your new User in the Users List.

| ser Admin               |            |             |                |                 |  |  |  |  |  |  |  |
|-------------------------|------------|-------------|----------------|-----------------|--|--|--|--|--|--|--|
| Create User Manage User |            |             |                |                 |  |  |  |  |  |  |  |
| Users List              | Jsers List |             |                |                 |  |  |  |  |  |  |  |
| User Name 个             | User Type  |             |                | User Status     |  |  |  |  |  |  |  |
|                         | user       | Manage User | Authorizations | Enabled DISABLE |  |  |  |  |  |  |  |
|                         | user       | Manage User | Authorizations | Enabled DISABLE |  |  |  |  |  |  |  |
|                         |            | Manage User | Authorizations | Enabled DISABLE |  |  |  |  |  |  |  |
|                         |            | Manage User | Authorizations | Enabled DISABLE |  |  |  |  |  |  |  |
|                         | user       | Manage User | Authorizations | Enabled DISABLE |  |  |  |  |  |  |  |
|                         |            | Manage User | Authorizations | Enabled DISABLE |  |  |  |  |  |  |  |
|                         |            | Manage User | Authorizations | Enabled DISABLE |  |  |  |  |  |  |  |
|                         | delegate   | Manage User | Authorizations | Enabled DISABLE |  |  |  |  |  |  |  |
|                         | user       | Manage User | Authorizations | Enabled DISABLE |  |  |  |  |  |  |  |
| RPTTESTUSER             | user       | Manage User | Authorizations | Enabled DISABLE |  |  |  |  |  |  |  |
|                         | user       | Manage User | Authorizations | Enabled DISABLE |  |  |  |  |  |  |  |
|                         | user       | Manage User | Authorizations | Disabled ENABLE |  |  |  |  |  |  |  |
|                         |            | Manage User | Authorizations | Enabled DISABLE |  |  |  |  |  |  |  |
|                         |            |             |                | Items Per       |  |  |  |  |  |  |  |
|                         |            |             |                |                 |  |  |  |  |  |  |  |
|                         |            |             |                |                 |  |  |  |  |  |  |  |

## Manage User - Update User Info

### 1. Click Manage User.

| RPTTESTUSER | user | Manage User | Authorizations | Enabled DISABLE |
|-------------|------|-------------|----------------|-----------------|
|             |      |             |                |                 |

The Update User Info window for the given User will be displayed.

#### 2. Enter your changes to Update User Info fields.

The UPDATE option will become available once a field has been changed. You are not able to update the User Name.

| Update User Info | ×      |
|------------------|--------|
| User Name:       |        |
| RPTTestUser      |        |
| First Name:      |        |
| RPT Test User FN |        |
| Last Name:       |        |
| RPT Test User LN |        |
| Company Name:    |        |
|                  |        |
| Email Address:   |        |
|                  |        |
| CANCEL           | UPDATE |

### 3. Click UPDATE.

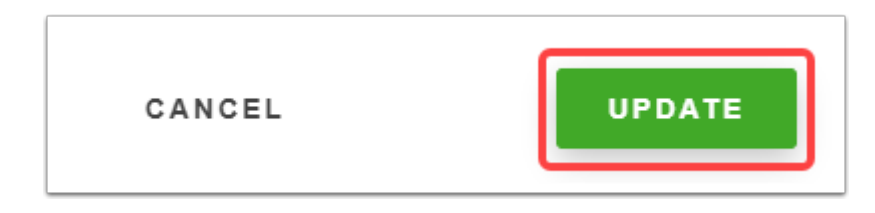

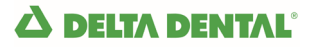

You may click CANCEL to discard your updates and return to the Users List.

A confirmation is provided that User Info has been updated. Click CLOSE or Click the x in the upper right corner to close this window.

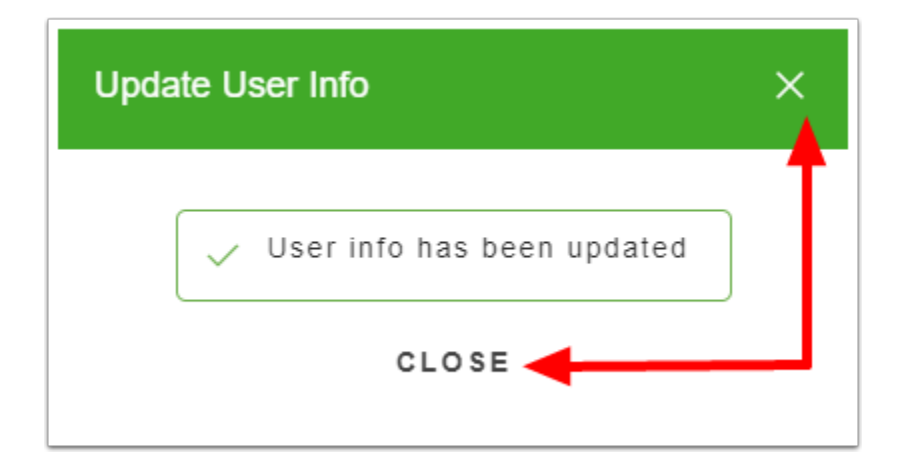

### Disable / Enable Users

A User Status can be changed to or from Disabled or Enabled from the Manage User > Users List in real time.

### **1. Click DISABLE or ENABLE to change a User Status.**

| Us | er Admin    |             |           |      |             |                |                 |
|----|-------------|-------------|-----------|------|-------------|----------------|-----------------|
|    | Create User | Manage User |           |      |             |                |                 |
|    | Users List  |             |           |      |             |                |                 |
|    | User Name 🔨 |             | User Type |      | User Status |                |                 |
|    |             |             |           | user | Manage User | Authorizations | Disabled        |
|    |             |             |           | user | Manage User | Authorizations | Enabled DISABLE |

### 2. Confirm User Status has changed.

| Users List  |           |             |                |                 |
|-------------|-----------|-------------|----------------|-----------------|
| User Name 个 | User Type |             |                | User Status     |
|             | user      | Manage User | Authorizations | Enabled DISABLE |
|             | user      | Manage User | Authorizations | Enabled DISABLE |

## Manage Authorizations

#### 1. Click Authorizations.

| RPTTESTUSER | user | Manage User | Authorizations | Enabled DISABLE |
|-------------|------|-------------|----------------|-----------------|
|             |      |             |                |                 |

The Authorizations available to the User will be displayed on the Viewing User Authorizations page.

#### 2. Click EDIT.

| U | ser Authorizations                                 |                          |     |            |                                |                                        |                           |                                |               |
|---|----------------------------------------------------|--------------------------|-----|------------|--------------------------------|----------------------------------------|---------------------------|--------------------------------|---------------|
| Ņ | /iewing user authorizations                        |                          |     |            |                                |                                        |                           |                                |               |
|   | << Back to Users List<br>Selected User: RPTTESTUSE | R User type: <b>user</b> |     |            |                                |                                        |                           | CONVERT TO DELEG               | ATE EDIT      |
|   | TIN                                                | Agency Name              | NPN | Agent Name | Group Commission<br>Statements | Individual<br>Commission<br>Statements | Group Book of<br>Business | Individual Book of<br>Business | Documents     |
|   |                                                    |                          |     |            |                                |                                        |                           |                                |               |
|   |                                                    |                          |     |            |                                |                                        |                           | Items Per Page: 100 - 1        | -1of1 (< > >) |

As an Admin or Delegate, you can determine if you want to assign Authorizations for a given Producer's Group Commission Statements, Individual Commission Statements, Group Book of Business, Individual Book of Business, and/or Documents.

 Options displayed are based on the Admin's own access – a User or Delegate will never have the ability to have more Authorizations than their Admin.

#### 3. Click a checkbox to turn Authorizations on or off for a given Producer.

Click a checkbox in the header row to turn Authorizations on or off for the entire column of Producers displayed on the page.

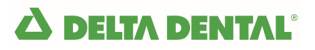

| Selected User: | RPTTESTUSER | User type: user |     |            |                                |                                        |                           | CANCE                          | SAVE              |
|----------------|-------------|-----------------|-----|------------|--------------------------------|----------------------------------------|---------------------------|--------------------------------|-------------------|
| т              | IN          | Agency Name     | NPN | Agent Name | Group Commission<br>Statements | Individual<br>Commission<br>Statements | Group Book of<br>Business | Individual Book of<br>Business | Documents         |
|                |             |                 |     |            |                                |                                        |                           |                                |                   |
|                |             |                 |     |            |                                |                                        | Ite                       | ems Per Page: 100 💌 1 - 1      | l of 1 1 < < > >1 |

SAVE becomes enabled once a configuration has been changed.

#### 4. Click SAVE to commit your changes.

| Selected User: RPTTESTUS    | SER User type: user                  |     |            |                                |                                        |                           | CANCE                          | SAVE          |
|-----------------------------|--------------------------------------|-----|------------|--------------------------------|----------------------------------------|---------------------------|--------------------------------|---------------|
| TIN                         | Agency Name                          | NPN | Agent Name | Group Commission<br>Statements | Individual<br>Commission<br>Statements | Group Book of<br>Business | Individual Book of<br>Business | Documents     |
|                             |                                      |     |            |                                |                                        |                           |                                |               |
| Please SAVE your changes be | efore navigating away from this page | a.  |            |                                |                                        | Item                      | s Per Page: 100 💌 1 - 1        | lof1  < < > > |

You may click CANCEL to discard your updates and return to the Viewing User Authorizations page.

You will then be returned to the Viewing User Authorizations page to view the Authorizations you assigned to the new User.

| << Back to Users List   |                      |     |            |                                |                                        |                           |                                |             |
|-------------------------|----------------------|-----|------------|--------------------------------|----------------------------------------|---------------------------|--------------------------------|-------------|
| Selected User: RPTTESTU | JSER User type: user |     |            |                                |                                        |                           | CONVERT TO DELEGATE            | EDIT        |
| TIN                     | Agency Name          | NPN | Agent Name | Group Commission<br>Statements | Individual<br>Commission<br>Statements | Group Book of<br>Business | individual Book of<br>Business | Documents   |
|                         |                      |     |            |                                |                                        |                           |                                |             |
|                         |                      |     |            |                                |                                        |                           | Items Per Page: 100 💌 1 - 1 o  | n I< < > >I |

## Convert a User to Delegate or Convert a Delegate to User - For Producer Toolkit Admins ONLY

A Producer Toolkit Admin can convert a normal User to a Delegate or convert a Delegate to a normal User. A Delegate's authorizations automatically mirror the Producer Toolkit Admin's own authorizations. Delegates are able to create and manage Users on the Admin's behalf within the limits of those authorizations.

## Convert a User to Delegate or Convert a Delegate to User - For Producer Toolkit Admins ONLY

A Producer Toolkit Admin can convert a normal User to a Delegate or convert a Delegate to a normal User. A Delegate's authorizations automatically mirror the Producer Toolkit Admin's own authorizations. Delegates are able to create and manage Users on the Admin's behalf within the limits of those authorizations.

## Navigate to User Authorizations from the User Admin > Manage User > Users List for the person you would like to Convert.

| User Admir |             |           |             |                |                 |
|------------|-------------|-----------|-------------|----------------|-----------------|
| Create Use | Manage User |           |             |                |                 |
|            |             |           |             |                |                 |
| Users Lis  |             |           |             |                |                 |
| User Nam   | • 1         | User Type |             | 1              | User Status     |
| CREATED    | JSER1       | user      | Manage User | Authorizations | Enabled DISABLE |

## Click CONVERT TO DELEGATE.

| U | ser Authorizations          |                  |     |                                    |                                |                                        |                           |                                |            |
|---|-----------------------------|------------------|-----|------------------------------------|--------------------------------|----------------------------------------|---------------------------|--------------------------------|------------|
| _ | Viewing user authorizations |                  |     |                                    |                                |                                        |                           |                                |            |
| Γ | << Back to Lisers List      |                  |     |                                    |                                |                                        |                           |                                |            |
|   | Selected User: CREATEDUSER1 | liser type: user |     |                                    |                                |                                        |                           | CONVERT TO DELEGATE            | EDIT       |
|   |                             | osci gpc. usei   |     |                                    |                                |                                        |                           |                                |            |
|   | TIN                         | Agency Name      | NPN | Agent Name                         | Group Commission<br>Statements | Individual<br>Commission<br>Statements | Group Book of<br>Business | Individual Book of<br>Business | Documents  |
|   |                             | My Test Agency 1 |     | Test Agent 1 FN Test Agent 1<br>LN |                                |                                        |                           |                                |            |
|   |                             | My Test Agency 1 |     | Test Agent 2 FN Test Agent 2<br>LN |                                |                                        |                           |                                |            |
|   |                             |                  |     |                                    |                                |                                        |                           | Items Per Page: 100 - 1 - 2 of | 2  < < > > |

### Click YES.

You may click CANCEL to return to Viewing User Authorizations without committing the conversion.

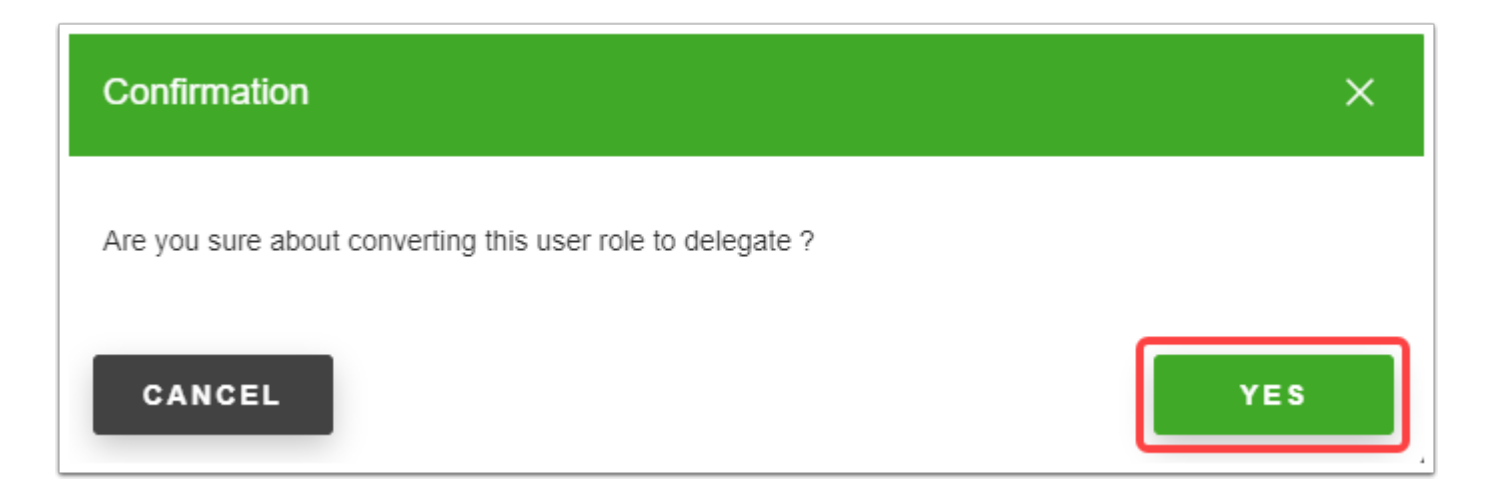

The User is now a Delegate with the same authorizations as the Producer Toolkit Admin.

| Selected User: CREATEDUSER1 | User type: delegate |     |                                    |                                |                                        |                           |                                | CONVERT TO USER   |
|-----------------------------|---------------------|-----|------------------------------------|--------------------------------|----------------------------------------|---------------------------|--------------------------------|-------------------|
| TIN                         | Agency Name         | NPN | Agent Name                         | Group Commission<br>Statements | Individual<br>Commission<br>Statements | Group Book of<br>Business | Individual Book of<br>Business | Documents         |
|                             | My Test Agency 1    |     | Test Agent 1 FN Test Agent 1<br>LN |                                | $\checkmark$                           | $\checkmark$              | $\checkmark$                   | $\checkmark$      |
|                             | My Test Agency 1    |     | Test Agent 2 FN Test Agent 2<br>LN |                                |                                        | $\checkmark$              | $\checkmark$                   |                   |
|                             |                     |     |                                    |                                |                                        | II                        | tems Per Page: 100 👻           | 1-2 of 2  < < > > |

## Click CONVERT TO USER.

| Selected User: CREATEDUSER1 | User type: delegate |     |                                    |                                |                                        |                           |                                | CONVERT TO USER |
|-----------------------------|---------------------|-----|------------------------------------|--------------------------------|----------------------------------------|---------------------------|--------------------------------|-----------------|
| ΤΙΝ                         | Agency Name         | NPN | Agent Name                         | Group Commission<br>Statements | Individual<br>Commission<br>Statements | Group Book of<br>Business | Individual Book of<br>Business | Documents       |
|                             | My Test Agency 1    |     | Test Agent 1 FN Test Agent 1<br>LN |                                | $\checkmark$                           | $\checkmark$              | $\checkmark$                   |                 |
|                             | My Test Agency 1    |     | Test Agent 2 FN Test Agent 2<br>LN |                                |                                        | $\checkmark$              | $\checkmark$                   |                 |
|                             |                     |     |                                    |                                |                                        | Ite                       | ems Per Page: 100 🔻 1          | - 2 of 2        |

### **Click PROCEED.**

You may click CANCEL to return to Viewing User Authorizations without committing the conversion.

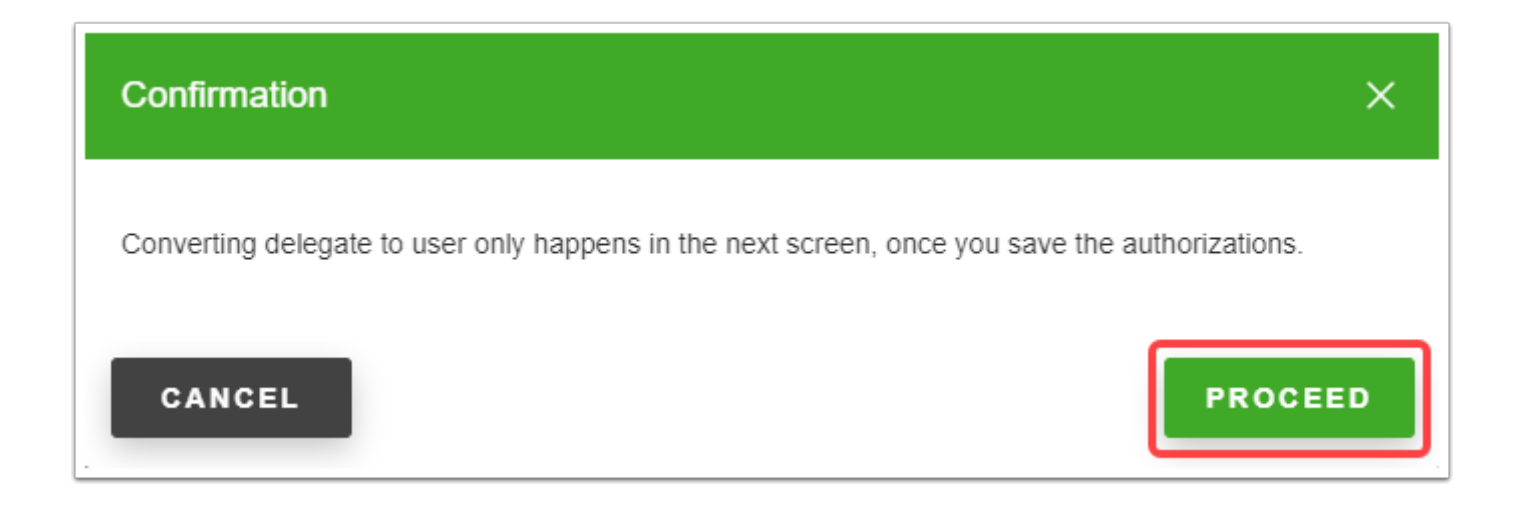

The Delegate will NOT be converted to a normal User until you click SAVE.

#### Select Authorization configuration changes if desired.

| _ | Managing user authorizations                         |                     |     |                                    |                                |                                        |                           |                                                                                                    |                |
|---|------------------------------------------------------|---------------------|-----|------------------------------------|--------------------------------|----------------------------------------|---------------------------|----------------------------------------------------------------------------------------------------|----------------|
|   | << Back to Users List<br>Selected User: CREATEDUSER1 | User type: delegate |     |                                    |                                |                                        |                           | CANCE                                                                                                    | SAVE           |
|   | TIN                                                  | Agency Name         | NPN | Agent Name                         | Group Commission<br>Statements | Individual<br>Commission<br>Statements | Group Book of<br>Business | Individual Book of<br>Business                                                                                                    | Documents      |
|   |                                                      | My Test Agency 1    |     | Test Agent 1 FN Test Agent 1<br>LN |                                |                                        |                           | <ul> <li>Image: A set of the set of the</li></ul> |                |
|   |                                                      | My Test Agency 1    |     | Test Agent 2 FN Test Agent 2<br>LN |                                |                                        | $\checkmark$              |                                                                                                    |                |
|   |                                                      |                     |     |                                    |                                |                                        | Item                      | s Per Page: 100 💌 1 - 2                                                                                                    | eof 2  < < > > |

### **Click SAVE.**

□ You may click CANCEL to return to Viewing User Authorizations without committing the conversion.

| Selected User: CREATEDUSER     | R1 User type: delegate         |     |                                    |                                |                                        |                           | CANCE                          | SAVE           |
|--------------------------------|--------------------------------|-----|------------------------------------|--------------------------------|----------------------------------------|---------------------------|--------------------------------|----------------|
| TIN                            | Agency Name                    | NPN | Agent Name                         | Group Commission<br>Statements | Individual<br>Commission<br>Statements | Group Book of<br>Business | Individual Book of<br>Business | Documents      |
|                                | My Test Agency 1               |     | Test Agent 1 FN Test Agent 1<br>LN |                                |                                        |                           | $\checkmark$                   |                |
|                                | My Test Agency 1               |     | Test Agent 2 FN Test Agent 2<br>LN |                                |                                        |                           |                                |                |
| Please SAVE your changes befor | e navigating away from this pa | ge. |                                    |                                |                                        | Ite                       | ms Per Page: 100 🔻 1 - 2       | of 2 I< < > >I |

Your Delegate has been converted to a normal User and will no longer have access to create or manage other Users.

| Selected User: CREATEDUSE | R1 User type: user |     |                                    |                                |                                        |                           | CONVERT TO DELEGATE              | EDIT                                |
|---------------------------|--------------------|-----|------------------------------------|--------------------------------|----------------------------------------|---------------------------|----------------------------------|-------------------------------------|
| TIN                       | Agency Name        | NPN | Agent Name                         | Group Commission<br>Statements | Individual<br>Commission<br>Statements | Group Book of<br>Business | Individual Book of<br>Business   | Documents                           |
|                           | My Test Agency 1   |     | Test Agent 1 FN Test Agent 1<br>LN | $\checkmark$                   | $\checkmark$                           | $\checkmark$              | $\checkmark$                     | $\checkmark$                        |
|                           | My Test Agency 1   |     | Test Agent 2 FN Test Agent 2<br>LN |                                |                                        | $\checkmark$              |                                  |                                     |
|                           |                    |     |                                    |                                |                                        |                           | Items Per Page: 100 - 1 - 2 of 2 | $ \langle \langle \rangle \rangle $ |

## How to View and Update your Profile Information in Producer Toolkit

You can view your Authorizations, update Password Management and set up Login Authentication in the Producer Toolkit Profile tab by following the walk-through below.

## Select Profile in the left navigation menu.

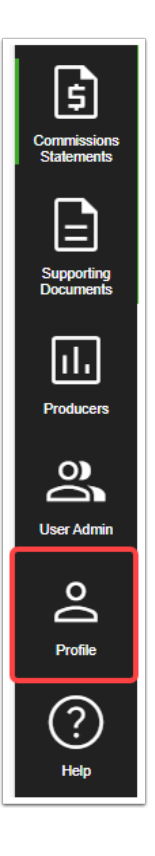

Your left navigation menu options will be based on your authorizations and may not be displayed as shown.

#### **A DELTA DENTAL**°

## View your own Producer Toolkit Authorizations in the Authorization tab.

| rofile<br>Authorization M | Password Login Authent<br>anagement | ication |                                    |                                |                                     |                        |                            |                   |
|---------------------------|-------------------------------------|---------|------------------------------------|--------------------------------|-------------------------------------|------------------------|----------------------------|-------------------|
| Producer Toolkit Acc      | ess                                 |         |                                    |                                |                                     |                        |                            |                   |
| TIN                       | Agency Name                         | NPN     | Agent Name                         | Group Commission<br>Statements | Individual Commission<br>Statements | Group Book of Business | Individual Book of Busines | 5 Documents       |
|                           | My Test Agency 1                    |         | Test Agent 1 FN Test Agent 1<br>LN | $\checkmark$                   | $\checkmark$                        | $\checkmark$           | $\checkmark$               | $\checkmark$      |
|                           | My Test Agency 1                    |         | Test Agent 2 FN Test Agent 2<br>LN |                                |                                     | $\checkmark$           | $\checkmark$               |                   |
|                           |                                     |         |                                    |                                |                                     | 1                      | tems Per Page: 100 💌       | 1-2 of 2  < < > > |

Change your Producer Toolkit Password in the Password Management tab.

| rofile                                     |                                 |                                                                                                    |                        |        |
|--------------------------------------------|---------------------------------|----------------------------------------------------------------------------------------------------|------------------------|--------|
| Authorization                              | Password<br>Management          | Login Authentication                                                                                                    |                        |        |
|                                            |                                 |                                                                                                    |                        |        |
| Current Password                           | Ne                              | ew Password                                                                                                    | Confirm Password       |        |
|                                            | $\odot$                         | 0                                                                                                    |                        | 0      |
| <ul> <li>This field is required</li> </ul> | * N<br>* N<br>* T<br>* N<br>* N | fust contain a lowercase character<br>fust contain a number<br>his field is required<br>fust contain one of the follow \$@!%?&_#<br>fust contain an uppercase character | This field is required |        |
|                                            |                                 |                                                                                                    | CANCEL                 | SUBMIT |
|                                            |                                 |                                                                                                    |                        |        |

Complete the required fields and Click SUBMIT to update your password.

| Current Password |   | New Password |   | Confirm Password |         |
|------------------|---|--------------|---|------------------|---------|
|                  | 0 |              | 0 |                  | $\odot$ |
|                  |   |              |   | CANCEL           | SUBMIT  |

## You may click CANCEL to return to Password Management without committing the update.

Set up Producer Toolkit Multi-Factor Authentication in the Login Authentication tab.

| Profil         | e                                              |                                              |                                                                                                    |
|----------------|------------------------------------------------|----------------------------------------------|----------------------------------------------------------------------------------------------------|
| Aut            | horization                                     | Password<br>Management                       | Login Authentication                                                                                                    |
| М              | ulti-factor                                    | Managem                                      | nent                                                                                                    |
| Multi<br>loggi | -factor authentication<br>ng in. The device yo | n, commonly known a<br>u set up below for Mi | as MFA or 2-factor authentication, is a security measure that can be added to keep your account secure. It requires setting up a second device where you will receive a code to verify that you are the true account holder prior to FA will be solely for your use logging into the portal and will not impact your personal contact information on file. |
| P              | hone Numbers                                   | 5                                            | ADD NUMBER                                                                                                    |
| 0              | By adding your p<br>MFA, along with            | hone number here, y<br>your password, to log | vou understand that you will be required to use<br>ji no Producer Toolkit.                                                                                                    |
|                |                                                | No phone p                                   | umbar set for MEA                                                                                                    |
|                |                                                | No phone n                                   |                                                                                                    |
|                |                                                |                                              |                                                                                                    |

### **1. Click ADD NUMBER**

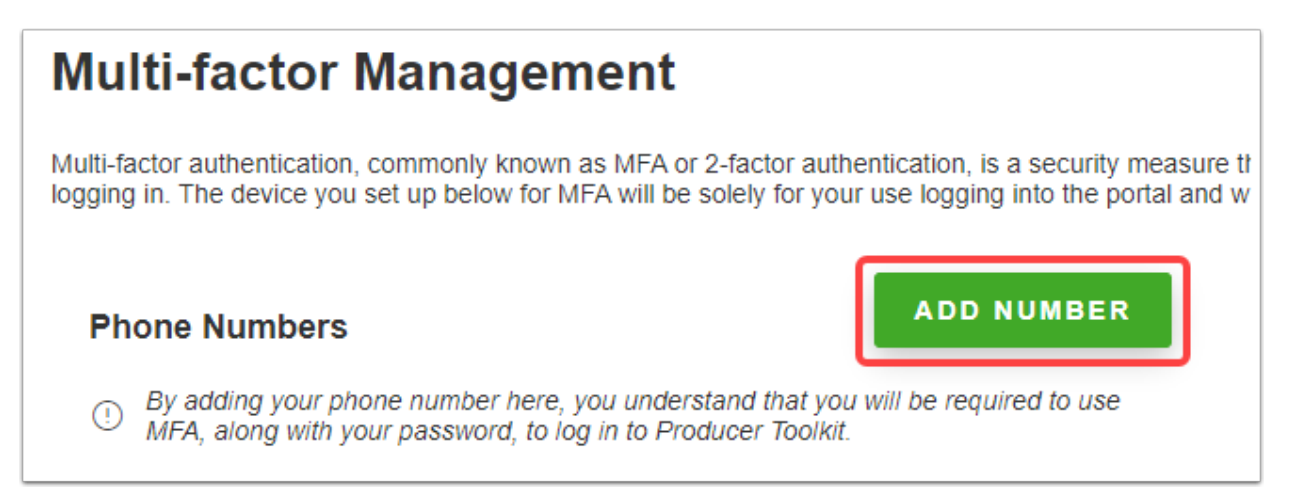

### 2. Enter your Phone Number.

| Phone Numbers                                                                                                    |                                                                                             |  |  |  |  |
|----------------------------------------------------------------------------------------------------|---------------------------------------------------------------------------------------------|--|--|--|--|
| By adding your phone number here, you understand that you will be required to use MFA, along with your password, to log in to Producer Toolkit. |                                                                                             |  |  |  |  |
| Please enter the phone number you would<br>Country Code                                                                                         | Please enter the phone number you would like to associate with multi-factor authentication. |  |  |  |  |
| United States - 1 × -                                                                                                    | +1 +1 +1 + This field is required                                                           |  |  |  |  |
| CANCEL VERIFY WI                                                                                                    | TH VOICE VERIFY WITH SMS                                                                    |  |  |  |  |

# 3. Click VERIFY WITH VOICE (phone call) or VERIFY WITH SMS (text message) to receive a verification code at the given Phone Number.

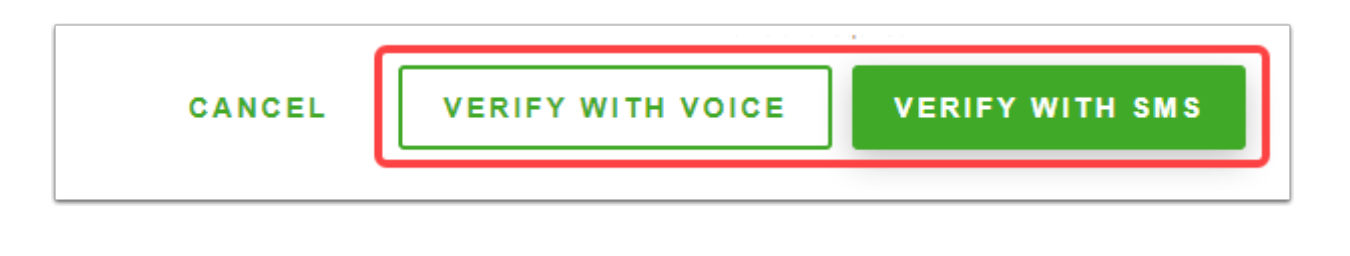

You may click CANCEL at any time to return to Login Authentication without committing the update.

### 4. Enter your Code.

You may click EDIT if you have entered the wrong number or you may click RESEND to try again if you did not receive a code.

| Phone Numbers                                                                                                    |                                   |  |  |  |  |
|----------------------------------------------------------------------------------------------------|-----------------------------------|--|--|--|--|
| By adding your phone number here, you understand that you will be required to use MFA, along with your password, to log in to Producer Toolkit. |                                   |  |  |  |  |
| has been sent a code. When you rece<br>and enter it in the textbox below.                                                                       | eieve the code please return here |  |  |  |  |
| Didn't receive a code? RESEND                                                                                                    |                                   |  |  |  |  |
| Entered the wrong number? EDIT                                                                                                    | Entered the wrong number? EDIT    |  |  |  |  |
| Code                                                                                                    |                                   |  |  |  |  |
|                                                                                                    |                                   |  |  |  |  |
| This field is required CAN                                                                                                    | CEL VERIFY CODE                   |  |  |  |  |
|                                                                                                    |                                   |  |  |  |  |

### **5. Click VERIFY CODE.**

| Code   |        |             |
|--------|--------|-------------|
| 136206 |        |             |
|        | CANCEL | VERIFY CODE |
|        |        |             |

Your Phone Number is added as a 2-factor authentication and will be required, along with your password, to log in to Producer Toolkit in the future.

| Profile                              |                                               |                                                               |                                                                                                    |
|--------------------------------------|-----------------------------------------------|---------------------------------------------------------------|----------------------------------------------------------------------------------------------------|
| Authorization                        | Password<br>Management                        | Login Authentication                                          |                                                                                                    |
| Multi-factor                         |                                               | ent                                                           | a security measure that can be added to keep your account secure. It requires setting up a second device where you will receive a code to verify that you are the true account holder prior to |
| Phone Numbers                        |                                               | A will be solely for your use loggi                           | me ne portar and million impact your portonial contact mormation on me.                                                                                                    |
| By adding your p     MFA, along with | hone number here, yo<br>your password, to log | ou understand that you will be req<br>in to Producer Toolkit. | ed to use                                                                                                    |
|                                      |                                               |                                                               | EMOVE                                                                                                    |
|                                      |                                               |                                                               |                                                                                                    |

You may click REMOVE to remove the Login Authentication requirement.

| Phone Numbers                                                                                                    |                   |
|----------------------------------------------------------------------------------------------------|-------------------|
| By adding your phone number here, you understand that you will b     MFA, along with your password, to log in to Producer Toolkit. | e required to use |
|                                                                                                    | REMOVE            |

## How to Switch from Producer Toolkit to Benefit Manager Toolkit

When a single user login ID has authorizations in both BMT and Producer Toolkit, they are able to open a new browser tab to Benefit Manager Toolkit from within Producer Toolkit by following the walk-through below.

1. Log in to Producer Toolkit.

## 2. Select Go to Benefit Manager Toolkit in the left navigation menu.

 Your left navigation menu options will be based on your authorizations and may not be displayed as shown.

| Go to Benefit<br>Manager                  | Commissions Statements<br>Statements |  |  |  |
|-------------------------------------------|--------------------------------------|--|--|--|
| Toolkit<br>5<br>Commissions<br>Statements | Payers                               |  |  |  |
| Supporting<br>Documents                   | From Commission Date                 |  |  |  |

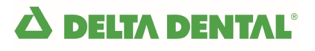

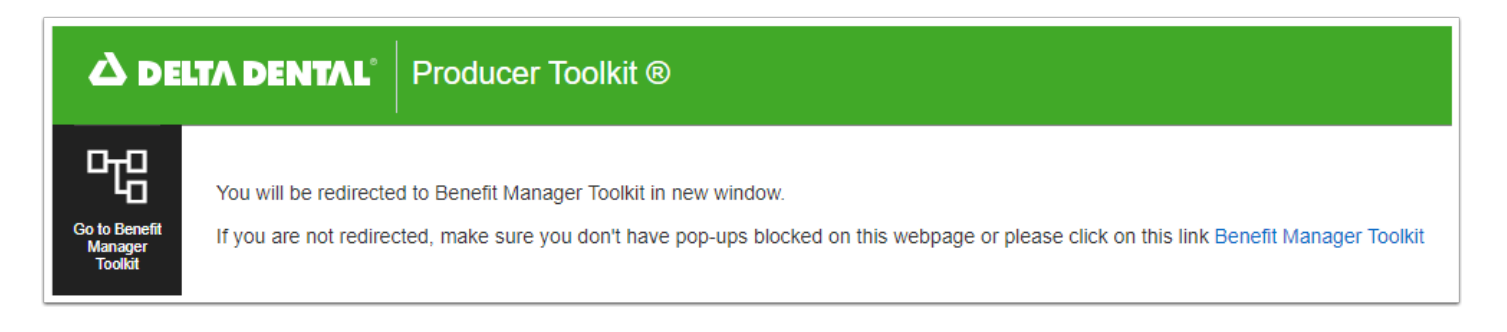

Your Producer Toolkit tab will remain open and a new browser tab will open to your Benefit Manager Toolkit account.

|                           | DENTAL Benefit Manager Toolkit ® |
|---------------------------|----------------------------------|
| Go to Producer<br>Toolkit | Manage Eligibility               |
| Manage<br>Eligibility     | Member Number                    |
| Benefits<br>Inquiry       | As of Date<br>mm/dd/yyyy         |

Alternatively, if you are already logged in to BMT, you may click Go to Producer Toolkit from within BMT to open Producer Toolkit in a new browser window tab.